# **Schedule Overdue tasks notification using Azure**

#### Prerequisite: To schedule for sending Overdue task notifications in Employee Onboarding add-in

Make sure that always on option will be selected for web job to schedule and trigger on time. T access this option: Click on App service.

Click on Configuration link in setting section.

Click on General Settings tab (Second tab on top) and make sure that "Always On" option is "On".

| + Add 📑 Edit columns \cdots More |                             | K 🗟 Save 🗙 Discard                                                                                                    |
|----------------------------------|-----------------------------|----------------------------------------------------------------------------------------------------|
| eob                              | S Overview                  | ▲ U Learn more                                                                                                    |
| NAME 🔃                           | Activity log                | HTTP version                                                                                                    |
| 🗌 🔕 eobvtn 🦳 🛶                   | Access control (IAM)        | 1.1 ~                                                                                                    |
| _ •                              | 🖉 Tags                      | Web sockets                                                                                                    |
|                                  | X Diagnose and solve proble | On 🖲 Off                                                                                                    |
|                                  | Security                    | Alumin en                                                                                                    |
|                                  | Deployment                  | Aiways on                                                                                                    |
|                                  | 📣 Quickstart                | Prevent's your app from being idled out due to inactivity. Learn more                                                 |
|                                  | Deployment slots            |                                                                                                    |
|                                  | 🐔 Deployment Center         |                                                                                                    |
|                                  | Settings                    | <ul> <li>On Off</li> <li>Oppose performance of your stateless app by turning Affinity Cookie off, stateful</li> </ul> |
|                                  | III Configuration           | on for compatibility. Learn more                                                                                      |

### Steps to follow:

- 1. Login into Portal.azure.com with your credentials.
- 2. Click on "Create a resource" button on the left menu options

| Microsoft Azure     |                                       | $\mathcal{P}$ Search resources, services, and docs   | >_ 🖓 ¢ <sup>2</sup> 🕸 ?                |
|---------------------|---------------------------------------|------------------------------------------------------|----------------------------------------|
|                     | ≪ Home ≻ All resources >              | bvtn                                                 |                                        |
| + Create a resource | eobvtn<br>App Service                 |                                                      |                                        |
| A Home              |                                       | « 🖸 Browse 🔳 Stop 🆏 Swap 💍 Restart 💼 Delete 🛓 Get pu | ublish profile 🔇 Reset publish profile |
| Click on "We        | b App."                               |                                                      |                                        |
| + Create a resource | New                                   |                                                      |                                        |
| 🛧 Home              |                                       | ^                                                    |                                        |
| 📴 Dashboard         |                                       |                                                      |                                        |
| E All services      | Azure Marketplace See all             | Popular                                              |                                        |
| - 🛨 FAVORITES       | · · · · · · · · · · · · · · · · · · · | Windows Server 2016 Datacenter                       |                                        |
| All resources       | Get started                           | Quickstart tutorial                                  |                                        |
| 📦 Resource groups   | Recently created                      |                                                      |                                        |
| 🔇 App Services      | Compute                               | Obuntu Server 18.04 LIS<br>Learn more                |                                        |
| Function Apps       | Networking                            |                                                      |                                        |
| 👼 SQL databases     | Storage                               | Web App<br>Ouickstart tutorial                       |                                        |
| 🬌 Azure Cosmos DB   | Web                                   |                                                      |                                        |
| Virtual machines    | Mobile                                | SQL Database                                         |                                        |
| A                   | Containers                            | Concessare curonar                                   |                                        |

4. Page opens where you can create Web app. Fill the form available on the page with the information as given below in the table.

| Field Name         | Text to fill                                                                            |
|--------------------|-----------------------------------------------------------------------------------------|
| Enter Subscription | Visual Studio Enterprise                                                                |
| Resource Group     | Create new "employeeonboardingresources". You can use any existing resource group also. |
| Instance details   |                                                                                         |
| Name               | eoboverduetasknotification                                                              |
| Publish            | Code                                                                                    |
| Runtime stack      | ASP.NET V4.7                                                                            |
| Operating System   | Windows                                                                                 |
| Location           | South Central US (Add location as per your location)                                    |

| Web App<br>Create                                                                                                 |                                                                                                    |                                                           |
|----------------------------------------------------------------------------------------------------|----------------------------------------------------------------------------------------------------|-----------------------------------------------------------|
| looking for the classic Web App c                                                                                 | reate experience? ->                                                                                                    |                                                           |
| Basics Monitoring Tags R                                                                                          | Review and create                                                                                                    |                                                           |
| App Service Web Apps lets you quic<br>any platform. Meet rigorous perforn<br>platform to perform infrastructure n | kly build, deploy, and scale enterprise-grade web, mobil-<br>mance, scalability, security and compliance requirements<br>naintenance. Learn more <sup>[2]</sup> | e, and API apps running on<br>while using a fully managed |
| PROJECT DETAILS                                                                                                   |                                                                                                    |                                                           |
| Select a subscription to manage dep<br>manage all your resources.                                                 | ployed resources and costs. Use resource groups like fol                                                                                                    | ders to organize and                                      |
| * Subscription ()                                                                                                 | Visual Studio Enterprise                                                                                                    | ~                                                         |
| * Resource Group 🚯                                                                                                | employeeonboardingresources                                                                                                    | ~                                                         |
|                                                                                                    |                                                                                                    |                                                           |
| INSTANCE DETAILS                                                                                                  |                                                                                                    |                                                           |
| * Name                                                                                                    | Web App name.                                                                                                    |                                                           |
|                                                                                                    |                                                                                                    | .azurewebsites.net                                        |
| * Publish                                                                                                    | Code Docker Image                                                                                                    |                                                           |
| * Runtime stack                                                                                                   | Select a runtime stack.                                                                                                    | ~                                                         |
| * Operating System                                                                                                | Linux Windows                                                                                                    |                                                           |
| * Location                                                                                                    | Central US                                                                                                    | ~                                                         |
|                                                                                                    |                                                                                                    |                                                           |
|                                                                                                    |                                                                                                    |                                                           |
| Review and create Next:                                                                                           | Monitoring >                                                                                                    |                                                           |

5. Click on Next Monitoring button

| * Subscription 👩                                                     | Visual Studio Enterprise                                                   | $\sim$ |
|----------------------------------------------------------------------|----------------------------------------------------------------------------|--------|
| * Resource Group 🚯                                                   | employeeonboardingresources                                                | $\sim$ |
|                                                                      | Create new                                                                 |        |
| INSTANCE DETAILS                                                     |                                                                            |        |
| * Name                                                               | eoboverduetasknotification                                                 | ~      |
|                                                                      | .azurewebsite                                                              | s.net  |
| * Publish                                                            | Code Docker Image                                                          |        |
| * Runtime stack                                                      | ASP.NET V4.7                                                               | $\sim$ |
| * Operating System                                                   | Linux Windows                                                              |        |
| * Location                                                           | Central US                                                                 | $\sim$ |
| APP SERVICE PLAN                                                     |                                                                            |        |
| App Service plan pricing tier determines<br>Learn more <sup>[2</sup> | the location, features, cost and compute resources associated with your ap | p.     |
| * Plan                                                               | (New) ASP-employeeonboardingresources-8afa                                 | $\sim$ |
|                                                                      | Create new                                                                 |        |
| * Sku and size                                                       | Standard S1                                                                |        |
|                                                                      | 100 total ACU, 1.75 GB memory                                              |        |
|                                                                      |                                                                            |        |
|                                                                      |                                                                            |        |
| Review and create Next: Monite                                       | oring >                                                                    |        |

| Home > New > Web App                  |                                                                                    |        |
|---------------------------------------|------------------------------------------------------------------------------------|--------|
| Web App<br>Create                     |                                                                                    |        |
| looking for the classic Web App cre   | ate experience? ->                                                                 |        |
| Basics Monitoring Tags Re             | view and create                                                                    |        |
| Azure Monitor gives you full observat | oility into your applications, infrastructure, and network. Learn more 🛙           |        |
| APPLICATION INSIGHTS                  |                                                                                    |        |
| Enable Application Insights           | No Yes                                                                             |        |
| * Application Insights                | (New) Al-employeeonboardingresources-bec3                                          | $\sim$ |
|                                       | Create new                                                                         |        |
| Location                              | East US 2                                                                          |        |
|                                       |                                                                                    |        |
| Your App and selected Applic          | ation Insights resource are in different regions. This may impact compliance, data | Ľ      |

### 6. Click on Next Tags button

| Web App<br>Create                                                                                                    |                                           |                                        |                      |
|----------------------------------------------------------------------------------------------------|-------------------------------------------|----------------------------------------|----------------------|
| i Looking for the classic Web App o                                                                                                    | reate experience? 🔿                       |                                        |                      |
| Basics Monitoring Tags F                                                                                                    | Review and create                         |                                        |                      |
| Tags are name/value pairs that enaits that enaits tag to multiple resources and resources and resour | ble you to categorize res<br>irce groups. | ources and view consolidated billing l | by applying the same |
| Note that if you create tags and the                                                                                                    | n change resource setting                 | gs on other tabs, your tags will be au | tomatically updated. |
| NAME                                                                                                    | VALUE                                     | RESOURCE                               |                      |
| ~                                                                                                    | :                                         | V Web App                              | ~                    |
|                                                                                                    |                                           |                                        |                      |
|                                                                                                    |                                           |                                        |                      |
|                                                                                                    |                                           |                                        |                      |
|                                                                                                    |                                           |                                        |                      |
|                                                                                                    |                                           |                                        |                      |
|                                                                                                    |                                           |                                        |                      |
|                                                                                                    |                                           |                                        |                      |
|                                                                                                    |                                           |                                        |                      |
|                                                                                                    |                                           |                                        |                      |
| Review and create Previo                                                                                                    | us Next: Review a                         | ind create >                           |                      |

7. Click on Next Review and create button

| Web App                                          |                                                                                                    |
|--------------------------------------------------|----------------------------------------------------------------------------------------------------|
| Basics Monitoring Tags                           | Review and create                                                                                                 |
|                                                  |                                                                                                    |
| SUMMARY                                          |                                                                                                    |
| Web App<br>by Microsoft                          |                                                                                                    |
| DETAILS                                          |                                                                                                    |
| Subscription                                     | cd8a74e6-b0e5-469b-b98c-3ed71c4d3a49                                                                              |
| Resource Group                                   | employeeonboardingresources                                                                                       |
| Name                                             | eoboverduetasknotification                                                                                        |
| Publish                                          | Code                                                                                                    |
| Runtime stack                                    | ASP.NET V4.7                                                                                                    |
| APP SERVICE PLAN                                 |                                                                                                    |
| Name                                             | ASP-employeeonboardingresources-8afa                                                                              |
| Operating System                                 | Windows                                                                                                    |
| Location                                         | Central US                                                                                                    |
| SKU                                              | Standard                                                                                                    |
| Size                                             | Small                                                                                                    |
| ACU                                              | 100 total ACU                                                                                                    |
| Memory                                           | 1.75 GB memory                                                                                                    |
| MONITORING                                       |                                                                                                    |
| Application Insights                             | Al-employeeonboardingresources-bec3                                                                               |
| Location                                         | East US 2                                                                                                    |
| Your App and selected a residency, data latency, | Application Insights resource are in different regions. This may impact compliance, data and billing (bandwidth). |
| Create Previous                                  | Download a template for automation                                                                                |

8. Click on create button

A Flash message "Deployment InProgress" will display on screen. Let's wait for few seconds/minutes. Another flash message will appear: Deployment completed.

9. Click on All Resources. Search for "eoboverduetasknotification" (web app name). It will display in list.

| Microsoft Azure     |                                         | 𝒫 Search resources, service | s, and docs                 | >_ 167 d <sup>0</sup> | 8 ? 😳 bksaz01@hotmail.com |
|---------------------|-----------------------------------------|-----------------------------|-----------------------------|-----------------------|---------------------------|
| *                   | Home > All resources                    |                             |                             |                       |                           |
| + Create a resource | All resources<br>Default Directory      |                             |                             |                       | Documentation 🖄 📌         |
| The Home            | 🕇 Add 🛛 🗮 Edit columns 💍 Refresh        |                             | is 📋 Delete 🦌 Try preview   |                       |                           |
|                     | Subscriptions: Visual Studio Enterprise |                             |                             |                       |                           |
| * FAVORITES         | eob All r                               | esource groups 🗸 🗸 All t    | vpes V All locations        | ✓ All tags            | ✓ No grouping ✓           |
| III All resources   | 1 items Show hidden types  NAME 14      | TYPE to                     | RESOURCE GROUP              |                       | SUBSCRIPTION              |
| Resource groups     | eoboverduetasknotification              | App Service                 | employeeonboardingresources | South Central US      | Visual Studio Enterprise  |

10. Click on "eoboverduetasknotification" (web app name) from list it will open details screen for this app as below

| «                        | Home > All resources > eoboverduetasknotification |                                                                                |                                                                           |                           |                                                                                                  |
|--------------------------|---------------------------------------------------|--------------------------------------------------------------------------------|---------------------------------------------------------------------------|---------------------------|--------------------------------------------------------------------------------------------------|
| + Create a resource      | eoboverduetasknotificati                          | on                                                                             |                                                                           |                           | \$7                                                                                              |
| 🛧 Home                   | Q Search (Ctrl+/)                                 | 🗹 Browse 🔳 Stop 🖌 Swap 💍 Resta                                                 | art 💼 Delete 🚽 Get publish profile                                        | 🔇 Reset publish profile   |                                                                                                  |
| 🖼 Dashboard              | ,                                                 | <ul> <li>Click here to access our Quickstart quide for d</li> </ul>            | enloving code to your ann 🔿                                               |                           |                                                                                                  |
| i≡ All services          | S Overview                                        | -7 click here to access our calculating galacitor a                            | chojing code to your upp 🦻                                                |                           |                                                                                                  |
| - 🛨 FAVORITES            | Activity log                                      | Resource group (change) : employeeonboard                                      | ingresources                                                              | URL                       | https://eoboverduetasknotification-azurewebsites.net                                             |
| III resources            | 🗳 Access control (IAM)                            | Status : Running                                                               |                                                                           | App Service Plan          | : BasicSP (B1: 1)                                                                                |
| Resource groups          | 🛷 Tags                                            | Location : South Central US                                                    |                                                                           | FTP/deployment userna     | : No FIP/deployment user set                                                                     |
|                          | × Diagnose and solve proble                       | Subscription (change) : Visual Studio Enter                                    | prise                                                                     | FTPS hostname             | : ttp://waws-prod-sn1-055.ttp.azurewebsites.windows.net                                          |
| Supportion to a          | Security                                          | 3005010100 . C0887460-0063-40                                                  | 90-0960-560/1C405849                                                      | FTF5 Hostilaine           | . https://waws-prod-sin-oss.ntp.azurewebsites.windows.net                                        |
| Tunction Apps            |                                                   | lags (change) : Click here to add tag                                          | s                                                                         |                           |                                                                                                  |
| 🐱 SQL databases          | Deployment                                        |                                                                                | ~                                                                         |                           |                                                                                                  |
| 🬌 Azure Cosmos DB        | 📣 Quickstart                                      |                                                                                |                                                                           |                           |                                                                                                  |
| 🕺 Virtual machines       | Deployment slots                                  | Diagnose and solve problems<br>Our self-service diagnostic and troubleshooting | Application Insights<br>Application Insights helps you dete               | ect and diagnose          | App Service Advisor<br>App Service Advisor provides insights for improving                       |
| 🚸 Load balancers         | 🀔 Deployment Center                               | experience helps you identify and resolve issues<br>with your web app.         | quality issues in your apps, and hel<br>understand what your users actual | lps you<br>ly do with it. | app experience on the App Service platform.<br>Recommendations are sorted by freshness, priority |
| 🧮 Storage accounts       | Settings                                          |                                                                                |                                                                           |                           | and impact to your app.                                                                          |
| 💮 Virtual networks       | 11 Configuration                                  |                                                                                |                                                                           |                           |                                                                                                  |
| Azure Active Directory   | Application settings (Classic)                    | Http 5xx                                                                       | Data In                                                                   | A Data Out                | -                                                                                                |
| 🕒 Monitor                | Authentication / Authorization                    | ~                                                                              |                                                                           | ~                         | ~                                                                                                |
| 🌳 Advisor                |                                                   | 90                                                                             | 1.56KiB                                                                   | 1,0008                    |                                                                                                  |
| Security Center          |                                                   | 80                                                                             | 1.37KIB                                                                   | 800B                      |                                                                                                  |
| Ost Management + Billing | Identity                                          | 70<br>60                                                                       | 1. <u>17KiB</u>                                                           | 7008                      |                                                                                                  |

- 11. Now open client's SharePoint with administrator credentials.
- Open app registration page of the site in which Employee Onboarding add-in is already installed. <u>For example</u>: <u>https://rb500.sharepoint.com/sites/dev /\_layouts/15/appregnew.aspx</u> Below screen opens for app registration

|                 |                                                                                                    | Create Cancel |
|-----------------|----------------------------------------------------------------------------------------------------|---------------|
| App Information | Client Id:<br>Client Secret:<br>Client Secret:<br>Client Secret:<br>Cenerate<br>Trile:<br>App Domain:<br>Example: "www.contoso.com"<br>Redirect URI: |               |
|                 | Example: "https://www.contoso.com/default.aspx"                                                                                                    | Create Cancel |

- 13. For client ID field click on generate button. It will create a client ID in text box.
- 14. For client secret field click on generate button. It will create a client secret in text box.
- 15. Add Title for app in title field. For example, "Overdue task notification".
- 16. In App domain field textbox add the URL of azure created web app like below: Web app URL from Azure: <u>https://eoboverduetasknotification.azurewebsites.net</u> App Domain: www.eoboverduetasknotification.azurewebsites.net

- 17. In Redirect URL field textbox, add the URL of azure created web app like below: Web app URL from Azure: <u>https://eoboverduetasknotification.azurewebsites.net</u> Redirect URI: <u>https://www.eoboverduetasknotification.azurewebsites.net</u>
- 18. Click on create button.

|                                                                                       |                                                                                          | Create | Cancel |
|---------------------------------------------------------------------------------------|------------------------------------------------------------------------------------------|--------|--------|
| App Information                                                                       | Client Id-                                                                               |        |        |
| The app's information, including app id, secret, title, hosting url and redirect url. | fdec5cd4-4403-4b80-a9e5-c709fcb151 Generate                                              |        |        |
|                                                                                       | Client Secret:                                                                           |        |        |
|                                                                                       | z9t/wtUD0yREANxohGvJhNTXJeEPG8FI Generate                                                |        |        |
|                                                                                       | Title:                                                                                   |        |        |
|                                                                                       | eoboverduetasknotification                                                               |        |        |
|                                                                                       | App Domain:                                                                              |        |        |
|                                                                                       | Example: "www.contoso.com"                                                               |        |        |
|                                                                                       | Redirect URI:                                                                            |        |        |
|                                                                                       | https://www.eoboverduetasknotificatio<br>Example: "https://www.contoso.com/default.asox" |        |        |
|                                                                                       |                                                                                          |        |        |
|                                                                                       |                                                                                          | Create | Cancel |

19. App registered and following detail screen will open.

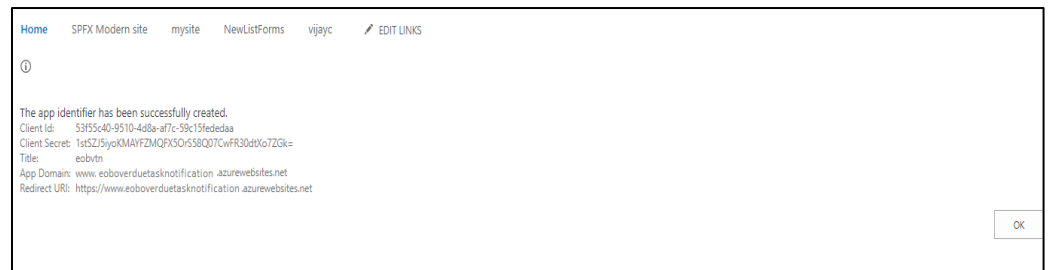

Copy and save this information on a notepad to use in future. Click Ok.

- 20. Open Grant permission to an App page of the site in which EOB add in already install. <u>https://rb500.sharepoint.com/\_layouts/15/appinv.aspx</u>
- 21. Add AppID: Paste previous client ID here.

Title: EOB notifications (Any text that you want as title)

App domain: Paste previous app domain.

Redirect URL: Paste previous redirect URL.

Permission Request XML:

<AppPermissionRequests AllowAppOnlyPolicy="true">

<AppPermissionRequest Scope="http://sharepoint/content/sitecollection" Right="FullControl" />

</AppPermissionRequests>

- 22. Click on Create.
- 23. Following message will open:

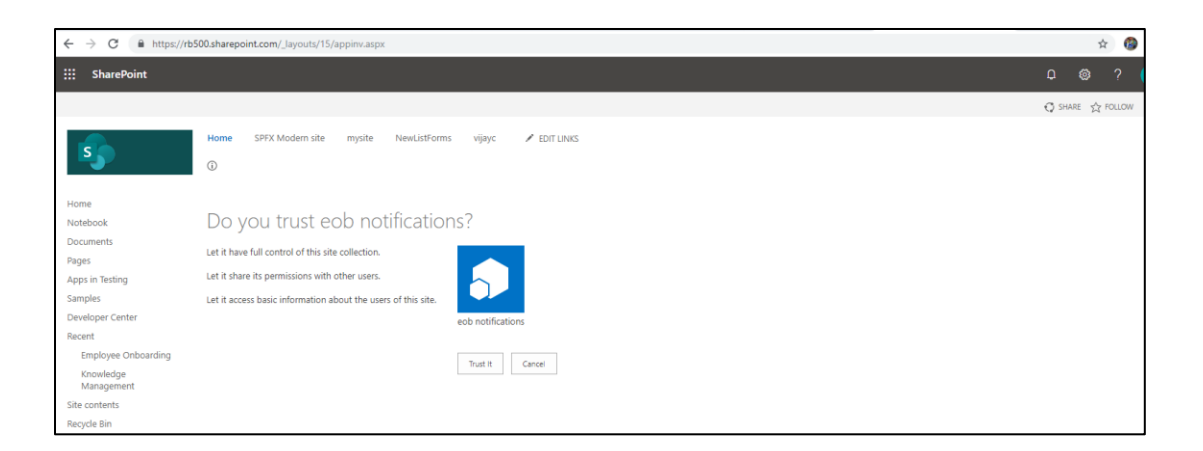

- 24. Click on Trust button.
- 25. Now access the following link-

https://rb500.sharepoint.com/\_layouts/15/appprincipals.aspx?Scope=Web

| ← → C            | rb500.sharepo | int.com/_layouts/15/appprincipals.aspx?Scope=Web                                             |                                            |                                                 |             | 2 ☆     | <b>1</b> |
|------------------|---------------|----------------------------------------------------------------------------------------------|--------------------------------------------|-------------------------------------------------|-------------|---------|----------|
| ::: SharePoint   |               |                                                                                              |                                            | 9db-4b29-93ae-0fa57dc2aa6d 2/5                  | ^ `         | ×       | ?        |
|                  |               |                                                                                              |                                            |                                                 | 🗘 SHAR      | E 🖒 FC  | NLLOW    |
| 5                | Home<br>Site  | SPTX Modem site mysite NewListForms vijeyc ✓ EDIT LINKS<br>Settings → Site App Permissions ⊙ |                                            |                                                 |             |         |          |
| Home             |               | App Display Name 1                                                                           | App Identifier                             |                                                 |             |         |          |
| Notebook         | ×             | Employee Onboarding                                                                          | i:0i.t ms.sp.int 11b7b821-cfe2-4291-8663-  | b958b7ef64ad@ <mark>4f1627b1-69db-4b29-</mark>  | 93ae-0fa57c | c2aa6d  |          |
| Documents        | ×             | eobnotification                                                                              | i:0i.t ms.sp.ext d0dc4218-2d22-4ca3-867a   | e2e91d664aca@ <mark>4f1627b1-69db-4b29</mark> - | 93ae-0fa57  | dc2aa6d |          |
| Pages            | ×             | eobvtnLocal                                                                                  | i:0i.t ms.sp.ext 53ef8336-e99d-4f28-96a0-9 | 98f372f3c591@ <mark>4f1627b1-69db-4b29-9</mark> | 3ae-0fa57do | 2aa6d   |          |
| Apps in Testing  | ×             | Knowledge Management                                                                         | i:0i.t ms.sp.int b44430c0-bea9-4635-8556-  | db82bc30384e@ <mark>4f1627b1-69db-4b29</mark> - | 93ae-0fa57  | dc2aa6d |          |
| Samples          | ×             | Office 365 SharePoint Online                                                                 | i:0i.t ms.sp.ext 00000003-0000-0ff1-ce00-0 | 00000000000@ <mark>4f1627b1-69db-4b29-</mark>   | 93ae-Ofa57c | c2aa6d  |          |
| Developer Center |               |                                                                                              |                                            |                                                 |             |         |          |
|                  |               |                                                                                              |                                            |                                                 |             |         |          |

Copy text after @ sign as above.

Save this text on notepad with property name Realm.

26. Now, we will use ClientId, client secret, context URL and realm text in console app App.config file as follows:

```
<add key="ContextUri" value="https://rb500.sharepoint.com/EmployeeOnboarding" />
```

```
<add key="lstActualTasks" value="ActualTasks" />
<add key="ClientId" value="53ef8336-e99d-4f28-96a0-98f372f3c591" />
<add key="ClientSecret" value="cI3aaaKtWrIIy+p1jbbrCcPJk8N9WmvNTgH5lGrPXyg=" />
<add key="Realm" value="4f1627b1-69db-4b29-93ae-0fa57dc2aa6d" />
```

27. Save the changes and rebuild the solution in release mode.

| A     | EOBNotificatio | ons - Microsoft Visual Studio                                                                      |
|-------|----------------|----------------------------------------------------------------------------------------------------|
| File  | Edit View      | Project Build Deb <mark>r</mark> g Team XML Tools <mark>e</mark> st Analyze Window Help            |
| G     | - 🖸 📅 -        | 😩 🔛 🖉 🝷 💎 🗧 Release 🔹 Any CPU 🔤 🔹 🕨 Start + 🔎 🚳 🖕                                                  |
| Ser . | App.config* ⊹⊧ | SharePointContext.cs                                                                               |
| ver E | 1              | xml version='1 Configuration Manager f-8" ?                                                        |
| xplo  | 2 8            | <pre><configuration .<="" pre=""></configuration></pre>                                            |
| rer   | 3 🗄            | <pre>startup&gt;</pre>                                                                             |
| Too   | 4              | <supportedruntime sku=".NETFramework,Version=v4.6.1" version="v4.0"></supportedruntime>            |
| box   | 5              | _                                                                                                  |
|       | 6              | <pre>appSettings&gt;</pre>                                                                         |
|       | 7              | <add key="ContextUri" value="https://rb500.sharepoint.com/EmployeeOnboarding"></add>               |
|       | 8              | <add key="lstActualTasks" value="ActualTasks"></add>                                               |
|       | 9              | <add key="ClientId" value="53ef8336-e99d-4f28-96a0-98f372f3c591"></add>                            |
|       | 10             | <add key="ClientSecret" value="cI3aaaKtWrIIy+p1jbbrCcPJk8N9WmvNTgH5lGrPXyg="></add>                |
|       | 11             | <add key="Realm" value="4f1627b1-69db-4b29-93ae-0fa57dc2aa6d"></add>                               |
|       | 12             | <pre><!--<add key="lstActualTasks" value="ActualTasks" /--></pre>                                  |
|       | 13             | <add key="ClientId" value="d0dc4218-2d22-4ca3-867a-e2e91d664aca"></add>                            |
|       | 14             | <pre><add key="ClientSecret" value="wACRudJVN8c0KKvVIBEpx3bV3JCbHjzsGHLBgZP1bMs="></add>&gt;</pre> |
|       | 15             |                                                                                                    |
|       | 16             |                                                                                                    |

28. Now right click solution from Solution Explorer and click on "Open Folder in File Explorer" option.

| 1 Colution      |        |                                     |           |  |  |  |  |
|-----------------|--------|-------------------------------------|-----------|--|--|--|--|
|                 | Notifi | cations (1 project)                 |           |  |  |  |  |
| ⊳ <b>+</b> € P  | *      | Build                               |           |  |  |  |  |
| ▶ == R          |        | Rebuild                             |           |  |  |  |  |
| +y 🗅 A          |        | Clean                               |           |  |  |  |  |
| ♦ <b>+</b> C# E | ¢      | Analyze                             |           |  |  |  |  |
| ≬ + c# 0        | Æ      | Dublish                             | r         |  |  |  |  |
| +ų́]p.          |        | Publish                             |           |  |  |  |  |
| P + C# P        | 4      | A Publish as Azure WebJob           |           |  |  |  |  |
| D + C# Ti       |        | Scope to This                       |           |  |  |  |  |
| ,               |        | New Solution Explorer View          |           |  |  |  |  |
|                 |        | Add                                 | •         |  |  |  |  |
|                 | Ħ      | Manage NuGet Packages               |           |  |  |  |  |
|                 | Ф      | Set as StartUp Project              |           |  |  |  |  |
|                 |        | Debug                               | •         |  |  |  |  |
|                 |        | Initialize Interactive with Project |           |  |  |  |  |
|                 |        | Source Control                      | •         |  |  |  |  |
|                 | ж      | Cut                                 | Ctrl+X    |  |  |  |  |
|                 | â      | Paste                               | Ctrl+V    |  |  |  |  |
|                 | X      | Remove                              | Del       |  |  |  |  |
|                 | X      | Rename                              |           |  |  |  |  |
|                 |        | Unload Project                      |           |  |  |  |  |
| <u>Г</u>        | 6      | Open Folder in File Explorer        |           |  |  |  |  |
|                 | 4      | Properties                          | Alt+Enter |  |  |  |  |
|                 | _      |                                     |           |  |  |  |  |
|                 |        |                                     |           |  |  |  |  |
|                 |        |                                     |           |  |  |  |  |

29. Open bin -> Release folder. Right click on Release folder -> click on Send To -> Compressed (zipped) folder.

| r | Manaa   |   |                                   | Data was differed |                                                                                                    | Trues                 | Cine   |   |
|---|---------|---|-----------------------------------|-------------------|----------------------------------------------------------------------------------------------------|-----------------------|--------|---|
|   | Name    |   |                                   | Date modified     |                                                                                                    | Туре                  | Size   |   |
| L | Debu    | q |                                   | 6/3/2019 7:57 PM  |                                                                                                    | File folder           |        |   |
|   | Relea   | - |                                   | 6/3/2010 8-07 DM  |                                                                                                    | File folder           |        |   |
|   | 🏪 Relea |   | Open                              |                   |                                                                                                    | WinRAR ZIP archive    | 763 KB |   |
|   |         |   | Open in new window                |                   |                                                                                                    |                       |        |   |
|   |         |   | Pin to Quick access               |                   |                                                                                                    |                       |        |   |
|   |         |   | Add to VLC media player's Playlis | t                 |                                                                                                    |                       |        |   |
|   |         |   | Open in Visual Studio             |                   |                                                                                                    |                       |        |   |
|   |         |   | Play with VLC media player        |                   |                                                                                                    |                       |        |   |
|   |         | K | Scan for viruses                  |                   |                                                                                                    |                       |        |   |
|   |         |   | Give access to                    | >                 |                                                                                                    |                       |        |   |
|   |         | 2 | SVN Checkout                      |                   |                                                                                                    |                       |        |   |
|   |         | - | TortoiseSVN                       | >                 |                                                                                                    |                       |        |   |
|   |         |   | Restore previous versions         |                   |                                                                                                    |                       |        |   |
|   |         |   | Include in library                | >                 |                                                                                                    |                       |        |   |
|   |         |   | Pin to Start                      |                   |                                                                                                    |                       |        |   |
|   |         |   | Add to archive                    |                   |                                                                                                    |                       |        |   |
|   |         |   | Add to "Release.rar"              |                   |                                                                                                    |                       |        |   |
|   |         |   | Compress and email                |                   |                                                                                                    |                       |        |   |
|   |         |   | Compress to "Release.rar" and er  | nail              |                                                                                                    |                       |        |   |
|   |         |   | Send to                           | >                 | 8                                                                                                    | Bluetooth device      |        |   |
|   |         |   | Cut                               |                   | and the second second s | Compressed (zipped)   | folder |   |
|   |         |   | Сору                              |                   | _                                                                                                    | Desktop (create short | cut)   | 1 |
|   |         |   | Create shortcut                   |                   |                                                                                                    | Documents             |        | I |
|   |         |   | Delete                            |                   |                                                                                                    | Fax recipient         |        | I |
| 1 |         |   | Rename                            |                   |                                                                                                    | Mail recipient        |        |   |
|   |         |   | including.                        |                   | 0                                                                                                    | DVD RW Drive (H:)     |        | I |
| 1 |         |   | Properties                        |                   |                                                                                                    |                       |        |   |
|   |         |   |                                   |                   |                                                                                                    |                       |        |   |

30. Zipped file created.

| 1 | Name      | Date modified    | Туре               | Size   |
|---|-----------|------------------|--------------------|--------|
|   | 📊 Debug   | 6/3/2019 7:57 PM | File folder        |        |
|   | Release   | 6/3/2019 8:07 PM | File folder        |        |
|   | 📟 Release | 6/3/2019 8:08 PM | WinRAR ZIP archive | 763 KB |
|   |           |                  |                    |        |

- 31. Now open portal.azure.com with admin credentials.
- 32. From left menu click on All Resources. Search for App service "eobvtn" (or the name you have provided to recently created app service)

| «                   | Home > All resources                    |                             |                             |                  |                              |
|---------------------|-----------------------------------------|-----------------------------|-----------------------------|------------------|------------------------------|
| + Create a resource | All resources                           |                             |                             |                  | Documentation 🗵 🔗            |
| 🛧 Home              | + Add ≣≣ Edit columns ひRefresh          | Export to CSV               | 🛛 Delete 🖌 Try preview      |                  |                              |
| 😐 Dashboard         | Subscriptions: Visual Studio Enterprise |                             |                             |                  |                              |
| i≡ All services     | eob                                     | resource groups V All types | ✓ All locations             | ✓ All tags       | ✓ No grouping ✓              |
|                     | 1 items 🗌 Show hidden types 🛛           |                             |                             |                  |                              |
| All resources       | NAME 14                                 | TYPE 😜                      | RESOURCE GROUP 1            | LOCATION 1.      | SUBSCRIPTION 1               |
| Ann Services        | 🗌 🔕 eobvtn                              | App Service                 | employeeonboardingresources | South Central US | Visual Studio Enterprise ••• |
| App serves          |                                         |                             |                             |                  |                              |

33. Click on app service. App service detail page opens. Write 'Webjobs' on left search textbox. Webjobs link came in result. Click on it.

| Home > All resources > eobvtn |                        |                                                 |                         |                                                          |
|-------------------------------|------------------------|-------------------------------------------------|-------------------------|----------------------------------------------------------|
| eobvtn<br>App Service         |                        |                                                 |                         | X                                                        |
|                               | 🛛 Browse 📕 Stop        | 🖉 Swap 👌 Restart 💼 Delete 🞍 Get publish profile | 🔇 Reset publish profile |                                                          |
| Settings                      | Resource group (change | e) : employeeonboardingresources                | URL                     | : https://eobvtn.azurewebsites.net                       |
| a Mich Inha                   | Status                 | : Running                                       | App Service Plan        | : BasicSP (B1: 1)                                        |
| WebJobs                       | Location               | : South Central US                              | FTP/deployment userna   | : No FTP/deployment user set                             |
|                               | Subscription (change)  | : Visual Studio Enterprise                      | FTP hostname            | : ftp://waws-prod-sn1-055.ftp.azurewebsites.windows.net  |
|                               | Subscription ID        | : cd8a74e6-b0e5-469b-b98c-3ed71c4d3a49          | FTPS hostname           | : ftps://waws-prod-sn1-055.ftp.azurewebsites.windows.net |
|                               | Tags (change)          | : Click here to add tags                        |                         |                                                          |

34. Click on Add button at top. "Add WebJob" form opens in the right panel.

| *                 | Home > All resources > eobvtn - WebJo | 35                                                                                                    | Add WebJob         |
|-------------------|---------------------------------------|----------------------------------------------------------------------------------------------------|--------------------|
| Create a resource | App Service                           |                                                                                                    |                    |
| 🛧 Home            |                                       |                                                                                                    | * Name 👩           |
| 🖼 Dashboard       | ∠ webjobs X                           | Add Refresh 🛬 Properties 🖾 Logs 🛄 Delete                                                                   | eobnotifications 🗸 |
| ∃ All services    | Settings                              |                                                                                                    | * File Upload      |
| - 🛨 FAVORITES     | 🚳 WebJobs                             | WebJobs                                                                                                    | Select a file      |
| All resources     |                                       | WebJobs provide an easy way to run scripts or programs as background processes in the context of your app. | Туре 🛛             |
| Resource groups   |                                       |                                                                                                    | Continuous         |
| 🙈                 |                                       |                                                                                                    | Scale 🛛            |
| Services          |                                       | You haven't added any WebJobs. Click ADD to get started.                                                   | Multi Instance 🗸   |
| 🥫 SQL databases   |                                       |                                                                                                    |                    |
| 🬌 Azure Cosmos DB |                                       |                                                                                                    |                    |
| Virtual machines  |                                       |                                                                                                    | ок                 |
| 🚸 Load balancers  |                                       |                                                                                                    |                    |

35. Enter the values in field

Name: wjeobnotifications (You can give name as per your choice) File Upload: Click on browse and browse the zipped file of Release folder.

| → · · · · · · · · · · · · · · · · · · · | Notifications > bin > v                         | Search bin         |        |     | eobvtn           |                                        |
|-----------------------------------------|-------------------------------------------------|--------------------|--------|-----|------------------|----------------------------------------|
| janize 🔻 New folder                     |                                                 |                    | •      | ?   | * Name 💿         |                                        |
| This PC ^ Name                          | Date modified                                   | Туре               | Size   |     | eobnotifications | `                                      |
| 3D Objects                              | 6/3/2019 7:57 PM                                | File folder        |        |     | * File Upload    |                                        |
| Desktop                                 | 6/3/2019 8:07 PM                                | File folder        |        |     | "Release.zip"    |                                        |
| Documents                               | 6/3/2019 8:08 PM                                | WinRAR ZIP archive | 763 KE | 3   | Type 🙃           |                                        |
| Downloads                               | Type: WinRAR ZIP archive                        |                    |        |     | Continuous       | `````````````````````````````````````` |
| h Music                                 | Size: 762 KB<br>Date modified: 6/3/2019 8:08 PM |                    |        |     |                  |                                        |
| Pictures                                |                                                 |                    |        |     | Scale 🕦          |                                        |
| Videos                                  |                                                 |                    |        |     | Multi Instance   | `                                      |
| Local Disk (C:)                         |                                                 |                    |        | - 1 |                  |                                        |
| New Volume (D:                          |                                                 |                    |        |     |                  |                                        |
| New Volume (E:)                         |                                                 |                    |        |     |                  |                                        |
| New Volume (F:)                         |                                                 |                    |        |     |                  |                                        |
| File name Poloaco                       |                                                 | All Supported Two  | er     | ~   |                  |                                        |
| Release                                 |                                                 | All Supported Typ  |        |     |                  |                                        |

Type: Select Triggered

**Triggers: Scheduled** 

**CRON Expression:** 

0 \*/5 \* \* \* \* (Run in 5 minute for testing purpose)

0 0 \*/23 \* \* \* (Run in 24 hours)

0 0 10 \* \* \* (every day at 10:00:00).

You can create expression as per your need.

Click on OK button.

|   | Add WebJob                                                                                                    | >      |
|---|----------------------------------------------------------------------------------------------------|--------|
| 1 |                                                                                                    |        |
|   | * Name 🕦                                                                                                    |        |
|   | eobnotifications                                                                                                    | ~      |
|   | * File Upload                                                                                                    |        |
|   | "Release.zip"                                                                                                    |        |
|   | Туре 🛛                                                                                                    |        |
|   | Triggered                                                                                                    | $\sim$ |
|   | Scheduled WebJob will be executed based on provided CRON expression. Click here to learn more about CRON Expression. | Ľ      |
|   | Triggers 🚯                                                                                                    |        |
|   | Scheduled                                                                                                    | $\sim$ |
|   | * CRON Expression 🕜                                                                                                  |        |
|   | 0 */1440 * * * *                                                                                                    | ~      |
|   |                                                                                                    |        |
|   | ОК                                                                                                    |        |

36. At the top you will get progress message for few seconds and then job successfully created message.

| ••• Adding WebJob<br>Attempting to add eobnotifications. | 2:21 PM |
|----------------------------------------------------------|---------|
|                                                          |         |

37. Newly created job listed in Webjob list as follows:

| Home > All resources > eobvtn - WebJ | obs                   |                |                    |                                                        |
|--------------------------------------|-----------------------|----------------|--------------------|--------------------------------------------------------|
| eobvtn - WebJobs                     |                       |                |                    |                                                        |
|                                      | 🕂 Add 🛛 Refresh       | 🕨 Run 📜        | Properties 🛛 I     | .ogs 🛅 Delete                                          |
| Settings                             | WebJob                | )S             |                    |                                                        |
|                                      | WebJobs provide an ea | asy way to run | scripts or program | as as background processes in the context of your app. |
|                                      | NAME                  | ТҮРЕ           | STATUS             | SCHEDULE                                               |
|                                      | eobnotifications      | Triggered      | Ready              | 0 */1440 * * * *                                       |
|                                      |                       |                |                    |                                                        |

### 38. Now select the job row and click on Run

| eobvtn - WebJobs |                                                                                                    |           |                    |                  |  |  |  |  |
|------------------|----------------------------------------------------------------------------------------------------|-----------|--------------------|------------------|--|--|--|--|
|                  | 🕂 Add 🛛 👌 Refresh                                                                                          | 🕨 Run     | \Xi Properties 🛛 Ι | .ogs 🗴 Delete    |  |  |  |  |
| Settings         |                                                                                                    |           |                    |                  |  |  |  |  |
| 🚱 WebJobs        | WebJobs                                                                                                    |           |                    |                  |  |  |  |  |
|                  | WebJobs provide an easy way to run scripts or programs as background processes in the context of your app. |           |                    |                  |  |  |  |  |
|                  | NAME                                                                                                    | ТҮРЕ      | STATUS             | SCHEDULE         |  |  |  |  |
|                  | eobnotifications                                                                                           | Triggered | Ready              | 0 */1440 * * * * |  |  |  |  |

### 39. Following message popup appears. Click on Yes.

| Home > All resources > eobvtn - WebJobs |                                                    |                  |              |        |                  |  |  |  |
|-----------------------------------------|----------------------------------------------------|------------------|--------------|--------|------------------|--|--|--|
| eobvtn - WebJobs                        |                                                    |                  |              |        |                  |  |  |  |
|                                         | 🕂 Add 🛛 Refres                                     | h 🕨 Run          | 듣 Properties | 🛛 Logs | 🛅 Delete         |  |  |  |
| Settings                                | Run WebJob                                         |                  |              |        |                  |  |  |  |
| 🐝 WebJobs                               | Are you sure you want to full the selected webyob: |                  |              |        |                  |  |  |  |
|                                         | Yes No                                             |                  |              |        |                  |  |  |  |
|                                         | NAME                                               | NAME TYPE STATUS |              |        |                  |  |  |  |
|                                         | eobnotifications                                   | Triggered        | Ready        |        | 0 */1440 * * * * |  |  |  |

40. Webjob running message appears for few seconds and webjob running status display

|           | 🕂 Add 🛛 Refresh                                                                                            | j<br>∃ Properties | 🖸 Logs  | 💼 Delete         |  |  |  |
|-----------|----------------------------------------------------------------------------------------------------|-------------------|---------|------------------|--|--|--|
| Settings  |                                                                                                    |                   |         |                  |  |  |  |
| 🐝 WebJobs | WebJo                                                                                                    | bs                |         |                  |  |  |  |
|           | WebJobs provide an easy way to run scripts or programs as background processes in the context of your app. |                   |         |                  |  |  |  |
|           | NAME                                                                                                    | ТҮРЕ              | STATUS  | SCHEDULE         |  |  |  |
|           | eobnotifications                                                                                           | Triggered         | Running | 0 */1440 * * * * |  |  |  |
|           |                                                                                                    |                   |         |                  |  |  |  |

41. Once job run following status display:

| Home > All resources > eobvtn - WebJo | bs                                                                                                    |                 |                     |                  |  |  |  |  |
|---------------------------------------|----------------------------------------------------------------------------------------------------|-----------------|---------------------|------------------|--|--|--|--|
| App Service                           |                                                                                                    |                 |                     |                  |  |  |  |  |
|                                       | 🕇 Add 💍 Refres                                                                                             | h ў⊟ Properties | 🖸 Logs 🗴 Delete     |                  |  |  |  |  |
| Settings                              |                                                                                                    |                 |                     |                  |  |  |  |  |
| 🚱 WebJobs                             | WebJo                                                                                                    | obs             |                     |                  |  |  |  |  |
|                                       | WebJobs provide an easy way to run scripts or programs as background processes in the context of your app. |                 |                     |                  |  |  |  |  |
|                                       | NAME                                                                                                    | ТҮРЕ            | STATUS              | SCHEDULE         |  |  |  |  |
|                                       | eobnotifications                                                                                           | Triggered       | Completed 2 min ago | 0 */1440 * * * * |  |  |  |  |
|                                       |                                                                                                    |                 |                     |                  |  |  |  |  |
|                                       |                                                                                                    |                 |                     |                  |  |  |  |  |

## 42. Once job runs successfully, you will get Over due task email to the respective Assign to users.

| ∧ Folders                    |    | Focused Other                                 | Filter 🛩 | Overdue tasks reminder                         |                                                                                                    |                                                                                                    |                             |             |           |  |  |
|------------------------------|----|-----------------------------------------------|----------|------------------------------------------------|----------------------------------------------------------------------------------------------------|----------------------------------------------------------------------------------------------------|-----------------------------|-------------|-----------|--|--|
| Inbox                        | 17 | Next: No events for the next two days.        | 🛗 Agenda |                                                |                                                                                                    |                                                                                                    |                             |             |           |  |  |
| Sent Items<br>Drafts<br>More |    | Overdue tasks reminder<br>Hello               | 2:30 PM  | PB Today, 2:                                   | 🔌 郑 Rep                                                                                                    | oly all 🛛 🗸                                                                                                    |                             |             |           |  |  |
|                              |    |                                               |          |                                                | Hello , the second second second second second second second second second second second second second second s |                                                                                                    |                             |             |           |  |  |
|                              |    | Following tasks are overdue:                  |          |                                                |                                                                                                    |                                                                                                    |                             |             |           |  |  |
|                              |    |                                               |          |                                                | Employee Name                                                                                                   | Task Name                                                                                                    | Category                    | Process     | Due Date  |  |  |
|                              |    |                                               |          |                                                | ABC 123                                                                                                    | Completed equipment setup                                                                                                    | Pre-Joining                 | OnBoarding  | 6/1/2019  |  |  |
|                              |    |                                               |          |                                                | ABC offboard 1                                                                                                  | Provide reliable contact information (home address,<br>phone, email address) for future correspondence<br>(especially for payroll and W-2). | Before Of<br>Departure Date | OffBoarding | 5/29/2019 |  |  |
|                              |    |                                               |          |                                                | ABC offboard 1                                                                                                  | Return all keys, IDs, credit cards, calling cards,<br>permits and other company property.                                                   | Before Of<br>Departure Date | OffBoarding | 6/2/2019  |  |  |
|                              | 1  |                                               |          |                                                | ABC ov1                                                                                                    | Completed equipment setup                                                                                                    | Pre-Joining                 | OnBoarding  | 5/29/2019 |  |  |
|                              |    |                                               |          |                                                | ABC ov1                                                                                                    | Completed workspace setup                                                                                                    | Pre-Joining                 | OnBoarding  | 5/30/2019 |  |  |
|                              |    |                                               |          |                                                | ABC ov1                                                                                                    | Drug test/background check completedb54645                                                                                                  | Pre-Joining                 | OnBoarding  | 6/2/2019  |  |  |
|                              |    |                                               |          | To view additional details. <u>click here.</u> |                                                                                                    |                                                                                                    |                             |             |           |  |  |
|                              |    | Hello pratiksha bandi, Following tasks are ov | erdue: E |                                                | Thank you<br>Employee Onboarding                                                                                | Team                                                                                                    |                             |             |           |  |  |

-----END OF DOCUMENT -----